# RUNPASS SCANオフライン(リーダー)

# 大会受付スタッフマニュアル

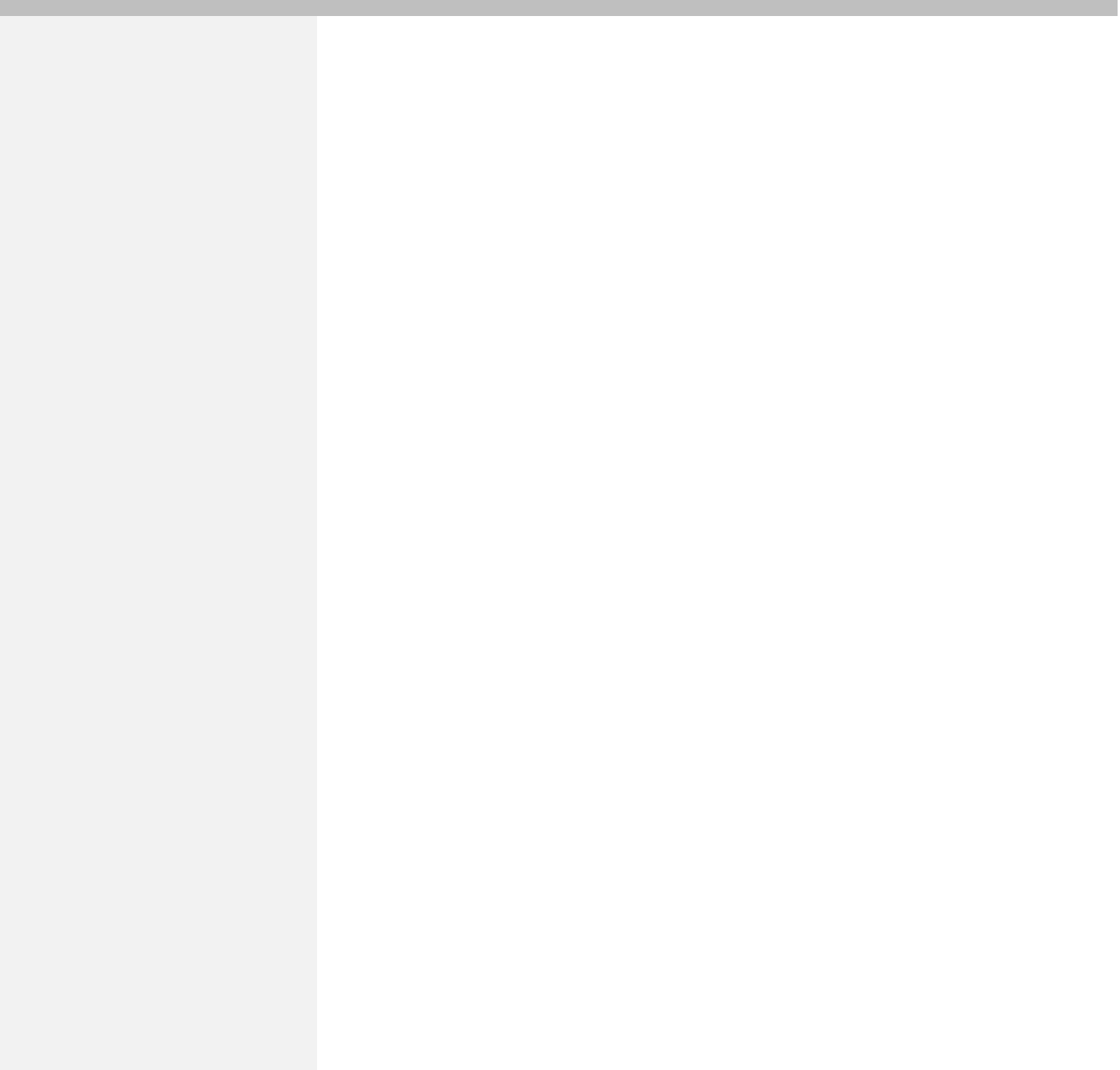

## 読み取り手順

#### 1 iPhone端末を起動

大会側より貸与されたiPhone端末の電源ボタンを長押し(3秒程度)し、 起動してください。 電源ボタンは本体右側にあります。

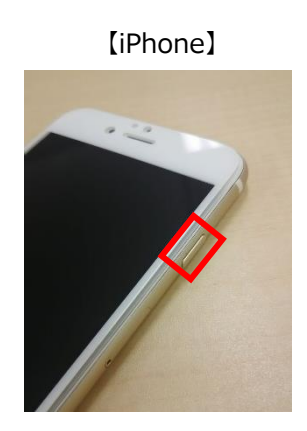

### 2 RUNPASS SCANオフライン を起動しログイン

ホーム画面のRUNPASS SCANオフライン(緑のアイコン)を起動し、ログインしてください。

RUNPASS SCANオフラインは大会より貸与される端末にインストール済みです。

※お渡しする端末にID・PWが記入されています

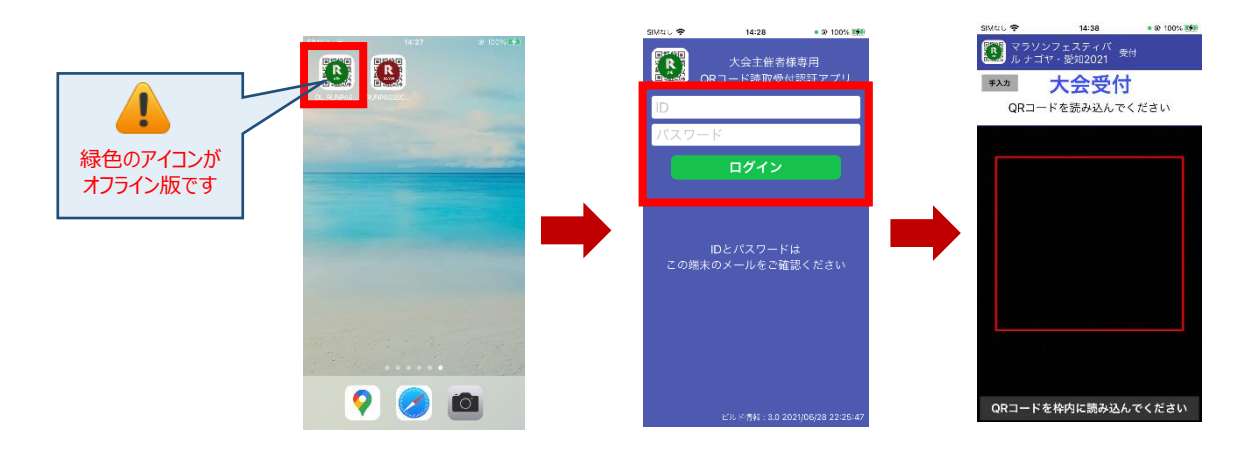

ログインするとQRコードの読取画面になります。

<u>このままで利用するとオンライン受付で実行されますので、オフライン受付を行う場合は、必ず次項目3の</u> <u>作業を行ってください。</u>

#### 3 参加者情報の取り込み

画面右上をタップしてメニューを表示し「参加者情報取込」をタップします。

15,000件のダウンロードに3分程度かかります。本作業は受付開始前の事前準備として行ってください。

これでオフライン版での読み取りの準備は完了です。

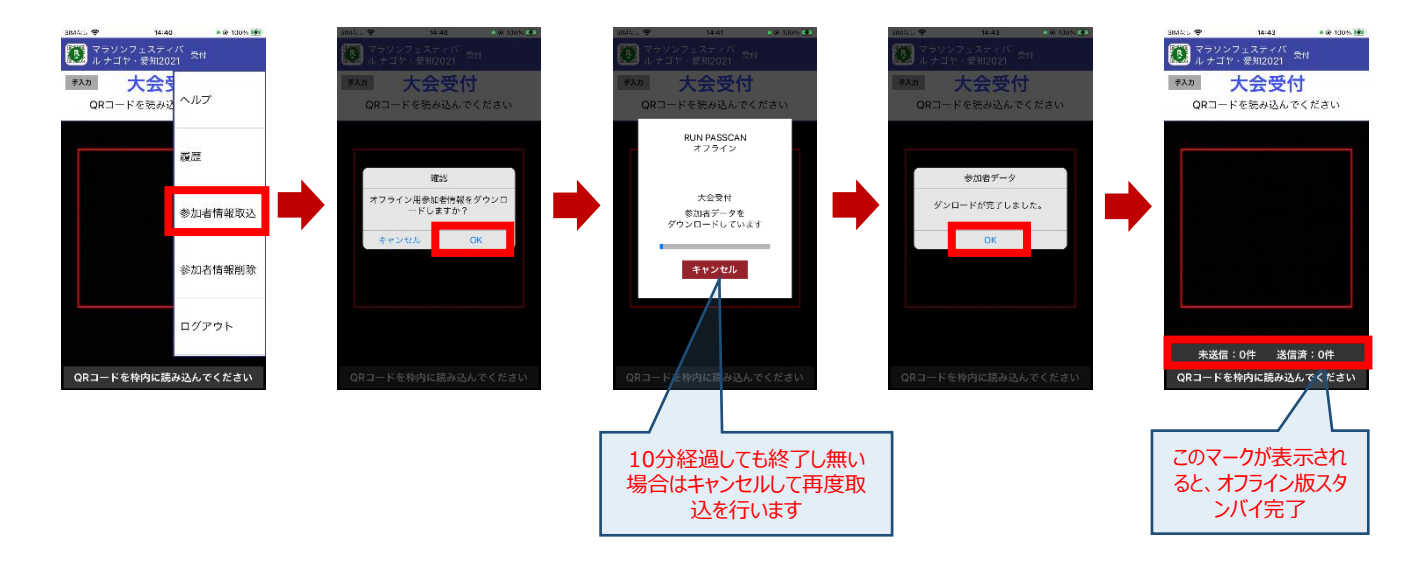

4 コード読み取り

【二次元バーコード読取】

参加票の二次元バーコードの読取を行います。

参加票は用紙・スマートフォン画面の3パターンありますので、それぞれ二次元バーコードが読取画面の枠内に収まる ようにかざしてください。

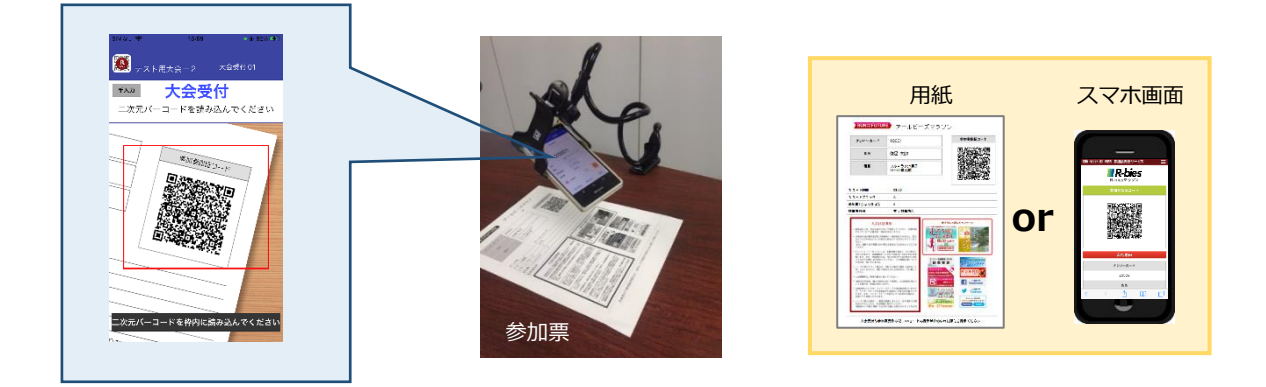

#### 【バーコード読取】

ナンバーカードに印字されたナンバーカードの読取を行います。

#### 5 読み取りデータ確認

コードを読み取るとビブスナンバー、氏名などの参加者情報が表示されます。次の参加者の受付を行う場合は、「次の参加 者の二次元バーコードを読み込む」より二次元バーコード読み取り画面に戻ってください。 ※既に受付済みのコードを読み取ると、「受付済みです」のメッセージが表示されます。

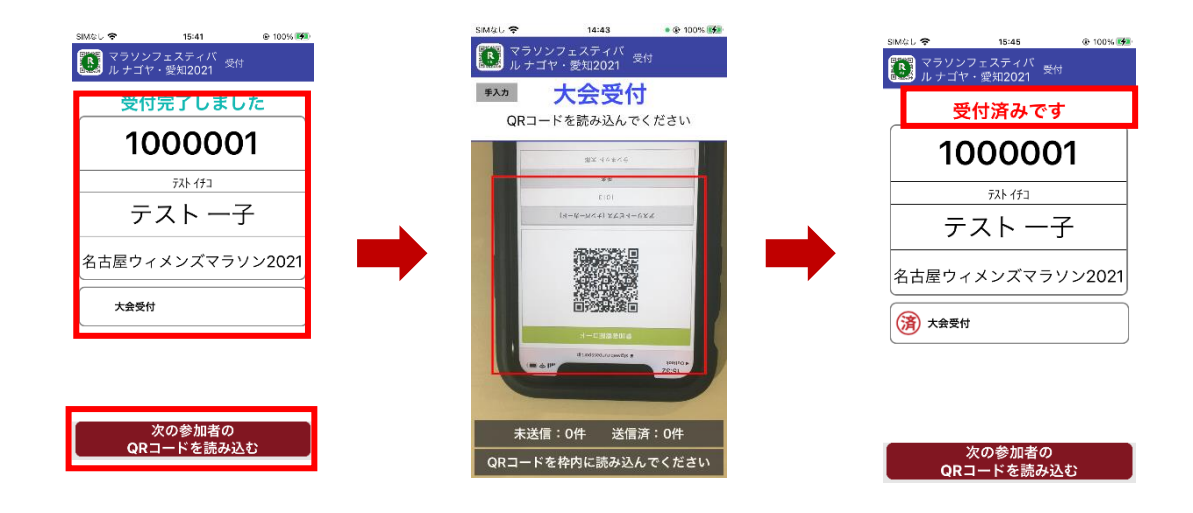

### 📘 コードが読み取れない場合

コードに汚れや擦れなどがあると読み取れない場合があります。

その場合は、ナンバーカードの手入力受付へ画面を切り替え、受付を行います。二次元バーコード読み取り画面へ戻る場合 は「カメラ」をタップします。

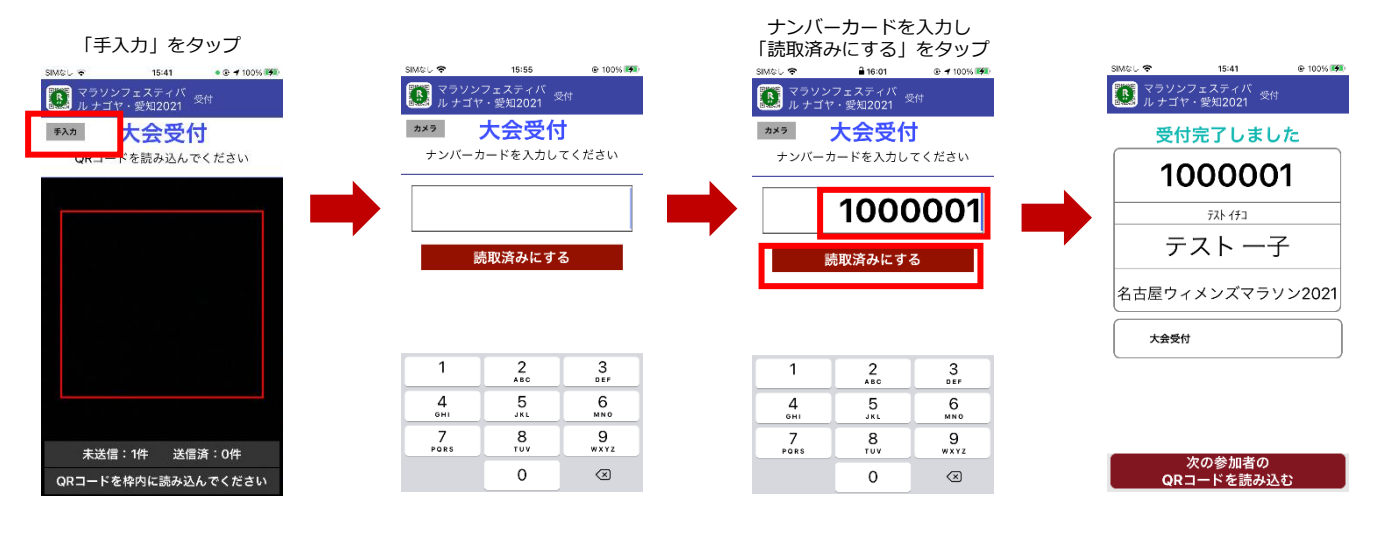

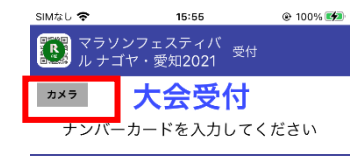

「カメラ」をタップするとQR読み取り画面へ戻ります。

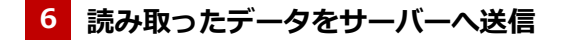

オフライン版で読み取った情報は端末に保存され、10分間隔で200件ずつサーバーに情報を自動送信します。

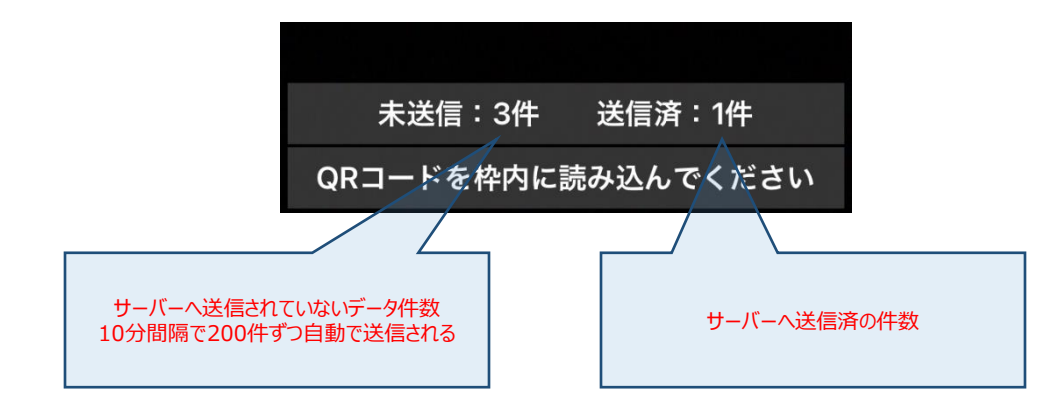

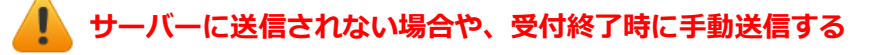

ネットワークの不調などでサーバーへの自動送信がされない場合や受付終了時は、未送信データを手動でサーバーへ送信し

ます。

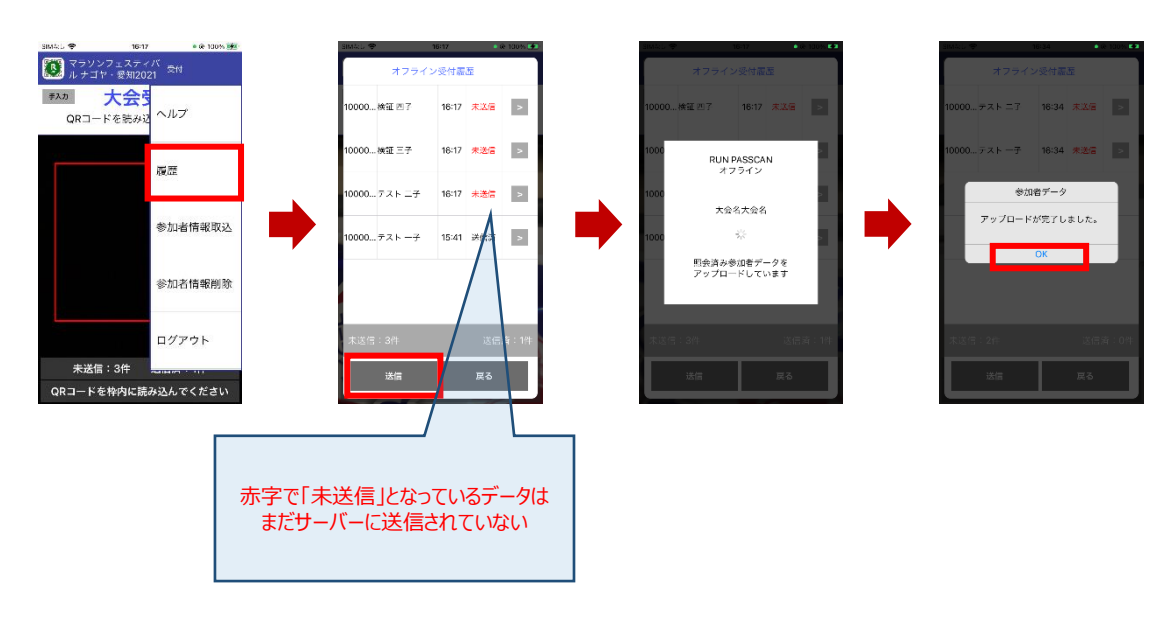

#### 7 受付終了時に参加者情報を削除し、ログアウトする

受付終了時に未送信データが無いことを確認のうえダウンロードした参加者情報を削除します。

その後、ログアウトを行い端末をシャットダウンしてください。

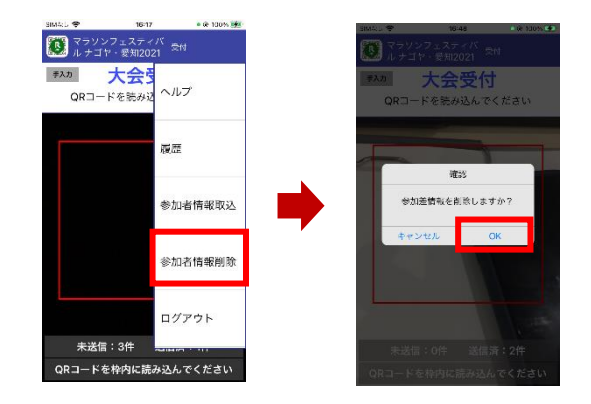